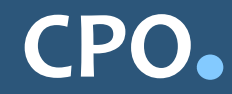

## ATMINTINĖ MEDICININĖS ĮRANGOS KREPŠELIO FORMAVIMAS KATALOGE

Norėdami įsigyti prekių, turite prisijungti, kaip vartotojas, kataloge <u>https://2007.cpo.lt/</u>. *SVARBU* - formuojant užsakymus kataloge naudokite Mozilla Firefox arba Google Chrome naršykles, nes kitų naršyklių katalogas nepalaiko ir jūsų užsakymai gali būti užpildyti nekorektiškai:

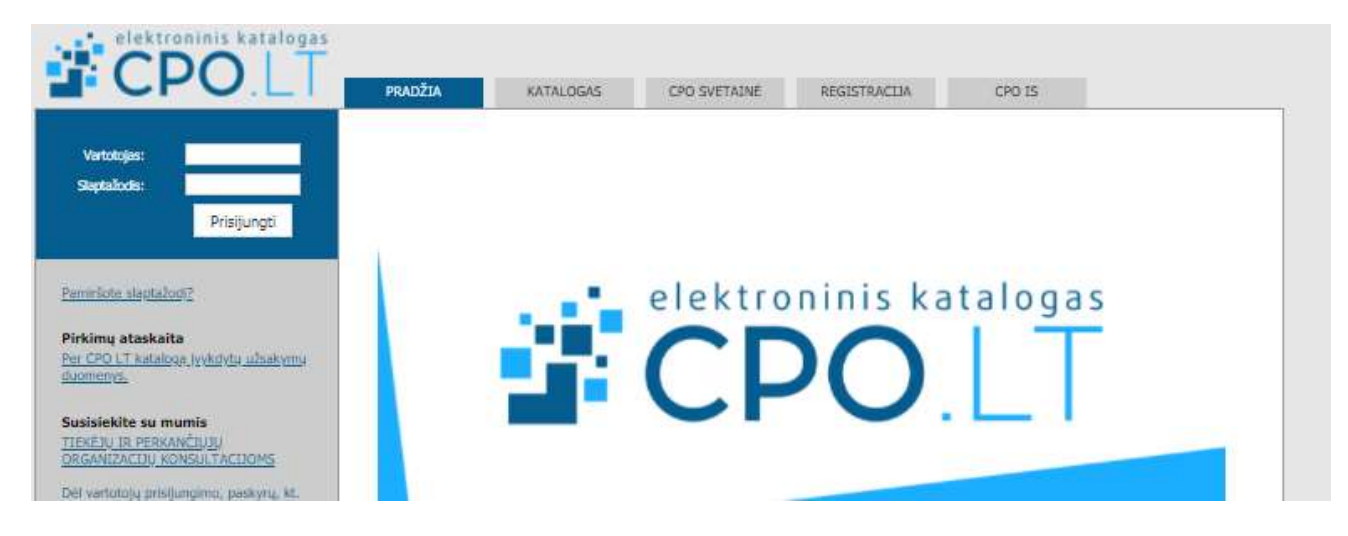

Prieš pildant užsakymą *PRIVALOMA* susipažinti su Pirkimo sutarties nuostatomis bei kitais pirkimo dokumentais:

https://pirkimai.eviesiejipirkimai.lt/app/rfq/publicpurchase\_docs.asp?PID=606044&LID=717911&A llowPrint=1

Pasirinkę skirtuką "KATALOGAS" būsite nukreipti į katalogo asortimentą:

| PRADŽIA  | KATALOGAS | CPO SVETAINE | REGISTRACIJA   | IGALIOJIMAS    | FORUMAS    | CPO IS         |  |
|----------|-----------|--------------|----------------|----------------|------------|----------------|--|
| Kataloga | 15        |              |                |                |            |                |  |
|          |           |              |                |                |            |                |  |
|          |           |              |                |                |            |                |  |
|          |           | Ko           | nculturaiae In | grida Dalčiau  | uckaità    |                |  |
|          |           | mob 86       | 66 29177 el    | n i nalciau    | skaite@cno | l <del>t</del> |  |
|          |           |              | 00 20 177, 01  | · p· ··pulciuu | mance epo. |                |  |

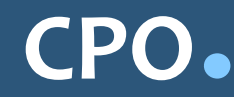

Iš katalogo asortimento pasirinkite modulį "Medicininė įranga" ir spauskite "Pirmyn":

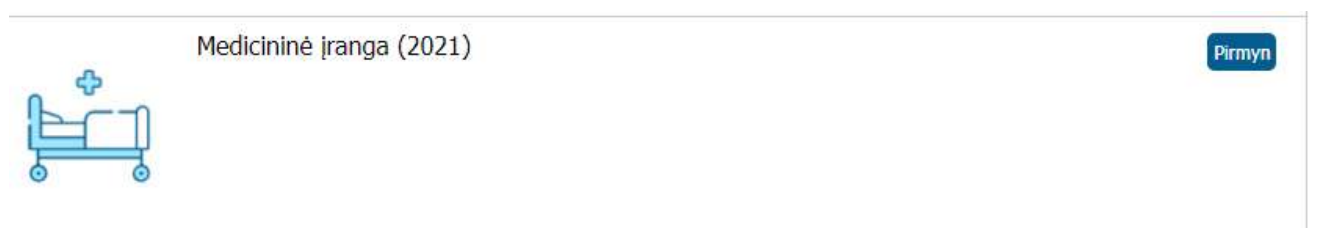

Paspaudę "Pirmyn" būsite perkelti į krepšelio formavimo platformą:

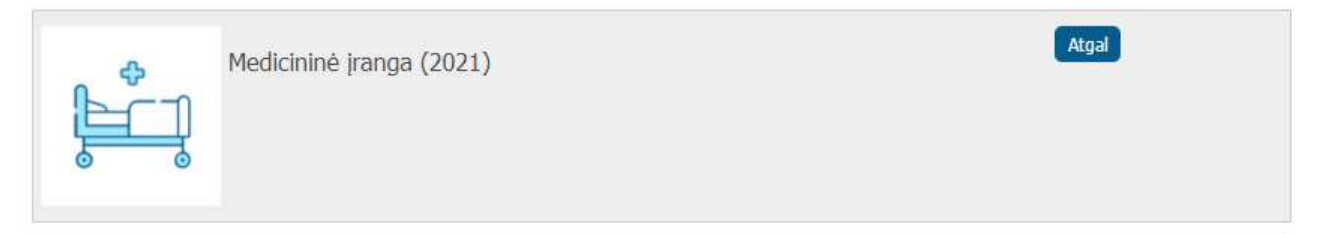

Redaguojamas krepšelis – CPO (šiuo metu krepšelis yra tuščias.)

| Medicininė įranga –                                                    |       |        |          |
|------------------------------------------------------------------------|-------|--------|----------|
| Pavadinimas                                                            | Įdėta | Kiekis | Veiksmas |
| (Tiekėjų kiekis: 2)<br>(LO1) Elektrinė, 4 sekcijų funkcinė lova        | 0     |        | T        |
| (Tiekėjų kiekis: 2)<br>(LO2) Mechaninio valdymo, 4 dalių funkcinė lova | 0     |        | Ħ        |
| (Tiekėjų kiekis: 2)<br>(DF1) Pusiau automatinis defibriliatorius       | 0     |        | Ħ        |

Nurodytas tiekėjų skaičius rodo kiek tiekėjų šiai techninei specifikacijai yra pateikę pasiūlymų:

CPO.

centrinė perkančioji organizacija

| Medicininė įranga                                               |       |        | -        |
|-----------------------------------------------------------------|-------|--------|----------|
| Pavadinimas                                                     | Įdėta | Kiekis | Veiksmas |
| (Tiekėjų kiekis: 2)<br>(LO1) Elektrinė, 4 sekcijų funkcinė lova | 0     |        | Ħ        |

Prie prekės pavadinimo paspaudę varnelę išskleisite techninės specifikacijos aprašymą:

| Medicininė įranga –                                                                                                    |       |        | .—       |
|----------------------------------------------------------------------------------------------------|-------|--------|----------|
| Pavadinimas                                                                                                    | Įdėta | Kiekis | Veiksmas |
| <ul> <li>(Tiekėjų kiekis: 2)</li> <li>(LO1) Elektrinė, 4 sekcijų funkcinė lova</li> <li>2. Elektrinio valdymo, 4 dalių</li> <li>3. Sudaryta iš 4 funkcinių dalių (sekcijų): a )galvos-nugaros, b) sėdmenų, c) šlaunų, d) blauzdų.</li> <li>4. Platformos sekcijos pagamintos iš lengvai valomų plastikinių arba metalinių plokščių arba juostų (neleidžiama siūlyti konstrukcijų iš metalinės vielos arba strypų), atsparios drėgnam valymui ir dezinfekcinių medžiagų poveikiui;</li> <li>5. Čiužinio platformos sekcijas galima išimti valymui ir dezinfekcijai. Būtini jų fiksavimo mechanizmai, apsaugantys nuo atsitiktinio iškritimo</li> </ul> | 1     |        | F        |

Pasirinkę jums reikalingą techninę specifikaciją ir nurodę norimą kiekį spauskite raudoną krepšelio mygtuką. Paspaudus raudono krepšelio mygtuką, jis tampa žaliu ir skiltyje "Įdėta" atsiranda jūsų nurodytas prekių kiekis. Žalia spalva pažymėtas krepšelis reiškia, kad iš šios prekių grupės specifikacija jau pasirinkta.

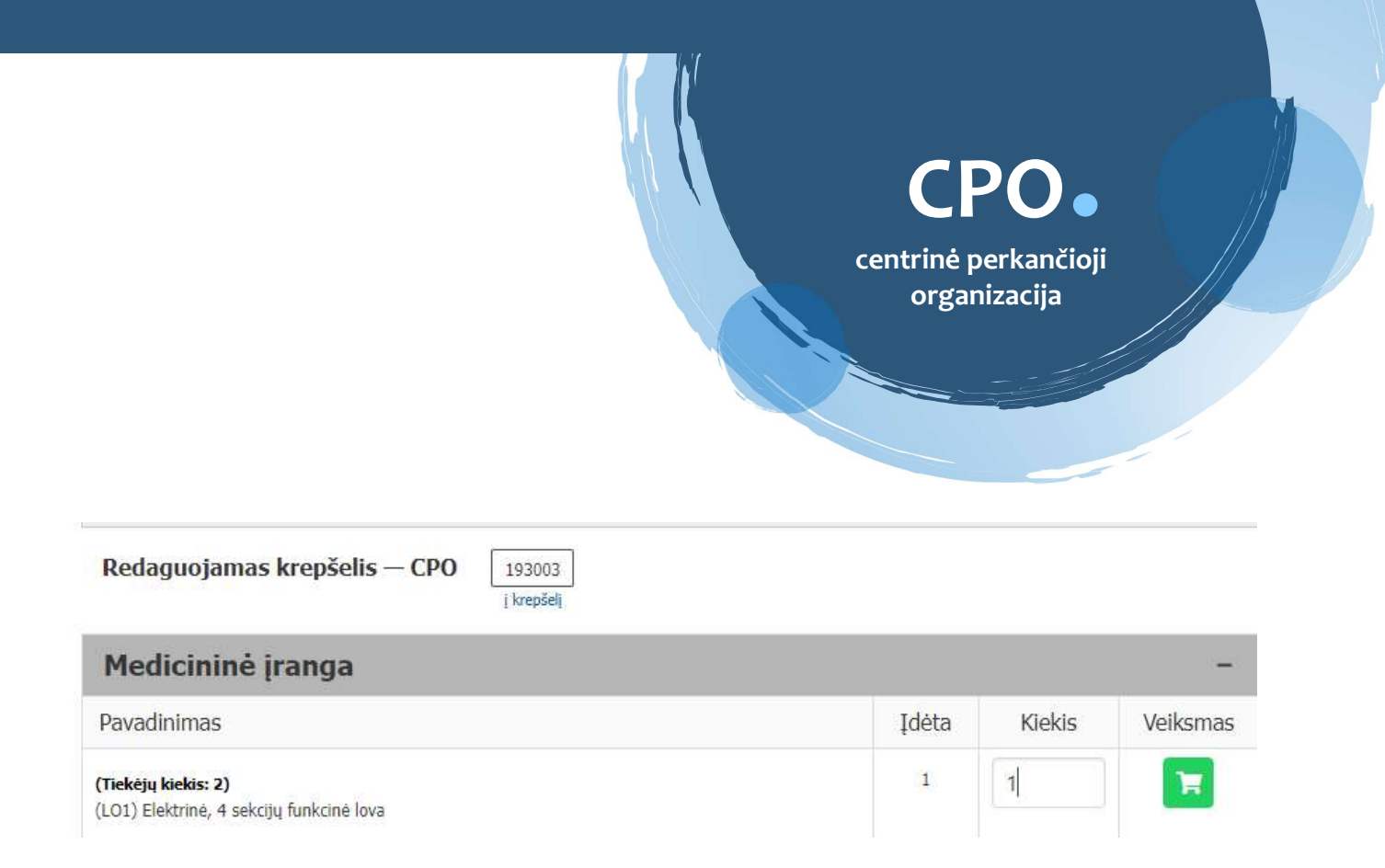

Įdėjus bent vieną prekę į užsakymo krepšelį, atsiras nuoroda į užsakymo numerį ir aktyvią nuorodą "į krepšelį":

| Redaguojamas krepšelis — CPO | 193003<br>į krepšelį |   |
|------------------------------|----------------------|---|
| Medicininė įranga            |                      | - |
| Redaguojamas krepšelis — CPO | 193003<br>į krepšelį |   |
| Medicininė įranga            |                      | - |

Paspaudus nuorodą "į krepšelį" sistema automatiškai Jus nukreips į patį užsakymo krepšelį:

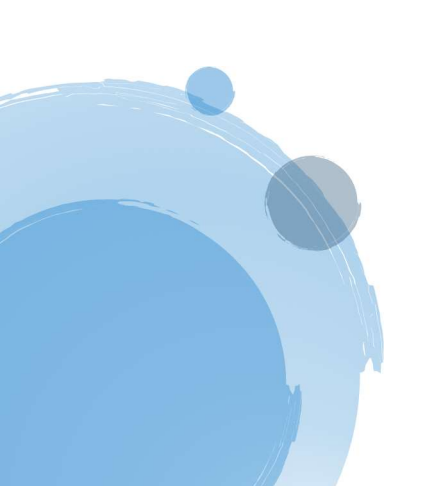

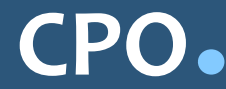

Ato

## Pirkimai ► CPO193003

| Pirkimo Nr.  | Pirkimo dalis                         | Būsena                                                          | Eiga                 |
|--------------|---------------------------------------|-----------------------------------------------------------------|----------------------|
| CPO193003    | Medicininė įranga                     | Redaguojamas                                                    |                      |
| Ar pirkimo o | bjektas skaidomas į pirkimo           | objekto dalis?                                                  |                      |
| 🔿 Skaidomas  | (Skaidymas į pirkimo objekto dalis    | atliekamas CPO LT elektroniniame kataloge formuojant a          | itskirus užsakymus)) |
| O Neskaidom  | as, nes neviršija tarptautinio pirkim | ) vertés                                                        |                      |
| O Neskaidom  | as, nors vertë didesnë nei tarptauti  | nio pirkimo ( <i>įrašykite pagrindimą arba įkelkite failą</i> , |                      |
|              |                                       |                                                                 |                      |
|              |                                       |                                                                 |                      |

| Prekė ir jos techninė specifikacija                               | Prekės<br>kiekis (vnt.) | Maksimalus biudžetas<br>Eur be PVM už visą kiekį |  |
|-------------------------------------------------------------------|-------------------------|--------------------------------------------------|--|
| (LO1) Elektrinė, 4 sekcijų funkcinė lova (techninė specifikacija) | 1                       |                                                  |  |

Pildant užsakymą pirmiausiai pažymime ar pirkimas yra skaidomas į dalis:

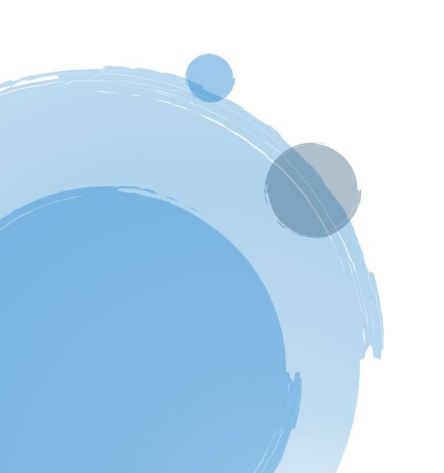

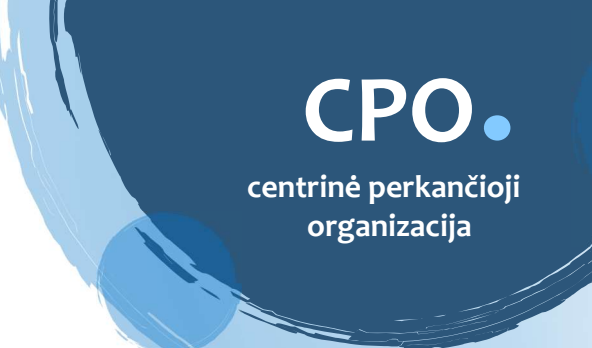

Jeigu perkama daugiau nei viena prekė, būtina pažymėti, kad pirkimo objektas skaidomas į pirkimo objekto dalis:

| Ar pirkimo objektas skaidomas į pirkimo objekto dalis?                                                                  |        |
|----------------------------------------------------------------------------------------------------|--------|
| Už duomenų teisingumą yra atsakingas Užsakovas.                                                                         |        |
| 🔿 Skaidomas (Skaidymas į pirkimo objekto dalis atliekamas CPO LT elektroniniame kataloge formuojant atskirus užsakymus) |        |
| O Neskaidomas, nes neviršija tarptautinio pirkimo vertės                                                                |        |
| eskaidomas, nors vertė didesnė nei tarptautinio pirkimo (įrašykite pagrindimą arba įkelkite failą)                      |        |
|                                                                                                    | -      |
|                                                                                                    |        |
|                                                                                                    |        |
|                                                                                                    | /      |
| Rinktis bylą     Leidžiami įkeliamos bylos plėtiniai:                                                                   | ļkelti |

Jei pažymėjkote, kad Pirkimas į dalis neskaidomas, parašykite priežastį tuščiame lauke arba įkeltike dokumentą.

Jei į krepšelį įkėlėte funkcinės lovos techninę specifikaciją, pasirinkite jums reikalingus lovos priedus ir konstrukcinius elementus, pvz.:

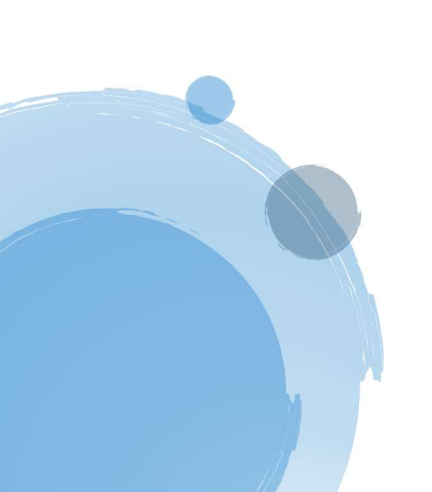

CPO.

centrinė perkančioji organizacija

| Prekė ir jos techninė specifikacija                                                   | Prekės<br>kiekis (vnt.)  | Maksimalus biudžetas<br>Eur be PVM už visą kiekį |
|---------------------------------------------------------------------------------------|--------------------------|--------------------------------------------------|
| (LO1) Elektrinė, 4 sekcijų funkcinė lova (techninė specifikacija)                     | 1                        |                                                  |
| Lovos priedai ir konstrukciniai elementai (pasirinktinai pagal p                      | erkančiosios organiza    | cijos poreikius)                                 |
| Infuzinis stovas                                                                      |                          |                                                  |
| Tinkantis siūlomo modelio lovai, 1 vnt.                                               |                          |                                                  |
| Pasikėlimo kartis su rankena                                                          |                          |                                                  |
| Tinkanti siūlomo modelio lovai, 1 komplektas                                          |                          |                                                  |
| Paciento fiksavimo diržų tvirtinimo vietos                                            |                          |                                                  |
| Ne mažiau 6 vnt. kilpų arba lygiaverčių konstrukcinių elementų, fiksuo<br>platformoje | otų prie lovos rėmo arba | integruotų čiužinio                              |
| Šoniniai bėgeliai                                                                     |                          |                                                  |
| Pritvirtinti prie lovos šoninio rėmo (gali būti komplektuojami su kabliu              | kais).                   |                                                  |

Jei reikalinga dar viena tokios pačios spcifikacios funkcinė lova, pakartokite prekės pasirinkimą iš katalogo ir nurodykite jau kitus, tokios pačios specifikacijos funkcijos lovai reikalngus priedus ir konstrukcinius elementus.

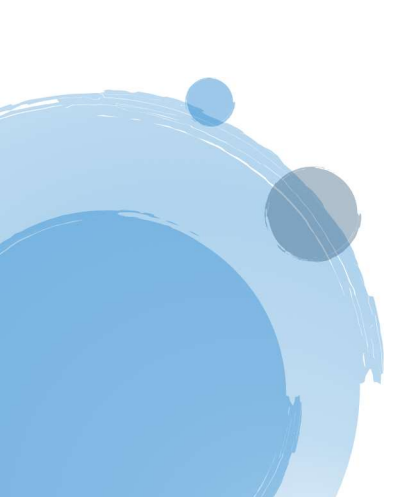

**CPO** 

centrinė perkančioji organizacija

| Prekė ir jos techninė specifikacija                                                   | Prekės<br>kiekis (vnt.)  | Maksimalus biudžetas<br>Eur be PVM už visą kiekį |
|---------------------------------------------------------------------------------------|--------------------------|--------------------------------------------------|
| (LO1) Elektrinė, 4 sekcijų funkcinė lova (techninė specifikacija)                     | 1                        |                                                  |
| Lovos priedai ir konstrukciniai elementai (pasirinktinai pagal p                      | erkančiosios organiza    | cijos poreikius)                                 |
| Infuzinis stovas                                                                      |                          |                                                  |
| Tinkantis siūlomo modelio lovai, 1 vnt.                                               |                          |                                                  |
| Pasikėlimo kartis su rankena                                                          |                          |                                                  |
| Tinkanti siūlomo modelio lovai, 1 komplektas                                          |                          |                                                  |
| Paciento fiksavimo diržų tvirtinimo vietos                                            |                          |                                                  |
| Ne mažiau 6 vnt. kilpų arba lygiaverčių konstrukcinių elementų, fiksuo<br>platformoje | otų prie lovos rėmo arba | integruotų čiužinio                              |
| Šoniniai bėgeliai                                                                     |                          |                                                  |
| Pritvirtinti prie lovos šoninio rėmo (gali būti komplektuojami su kabliu              | kais).                   |                                                  |

## Nurodykite maksimalų biudžetą kiekvienai pasirinktai prekių specifikacijai visam perkamam kiekiui be PVM

| Prekė ir jos techninė specifikacija                               | Prekės<br>kiekis (vnt.) | Maksimalus biudžetas<br>Eur be PVM už visą kiekį |  |
|-------------------------------------------------------------------|-------------------------|--------------------------------------------------|--|
| (LO1) Elektrinė, 4 sekcijų funkcinė lova (techninė specifikacija) | 1                       | 1500                                             |  |

## Ir prekių pristatymo terminą kievienai pasirinktai specifikacijai nuo 2 iki 12 mėn:

| Prekių pristatymo terminas, ne ilgiau kaip: | 6 💙 | mén. |
|---------------------------------------------|-----|------|
|                                             |     |      |

Sekantis žingsnis – pasirinkite baigti pildyti krepšelio informaciją. Jeigu pastebėjote, kad skiltyje "Kiekis" nurodėte klaidingą perkamos prekės kiekį, jį galima koreguoti. Perkamas kiekis vienetais, t.y. perkate pasirinkto kiekio skirtingus testus. Skiltyje "Maksimalus biudžetas" nurodoma maksimali

suma be PVM už perkamą kiekį, kurią perkančioji organizacija suplanavusi išleisti. Užpildžius biudžeto laukelius, atsiras bendras, visų, jūsų pasirinktų prekių biudžetas:

| Prekė ir jos techninė specifikacija                                | Prekės<br>kiekis (vnt.) | Maksimalus biudžetas<br>Eur be PVM už visą kiek | į                        |
|--------------------------------------------------------------------|-------------------------|-------------------------------------------------|--------------------------|
| (DF1) Pusiau automatinis defibriliatorius (techninė specifikacija) | 1                       |                                                 |                          |
| a terrest and the second second                                    |                         |                                                 | we have                  |
| Prekių pristatymo terminas, ne ligiau kaip:                        |                         |                                                 | <ul> <li>men.</li> </ul> |
| Prekių pristatymo terminas, ne ligiau kalp:                        | /iso krepšelyje:        | -                                               | v men.                   |

Norėdami į užsakymo krepšelį įsidėti daugiau medicininės įrangos, galite grįžti į "KATALOGAS" asortimentą, vėl pasirinkite modulį "Medicininė įranga", susiraskite reikiamą prekės techninę specifikaciją ir įsidėkite į krepšelį anksčiau nurodytu būdu.

Jeigu į užsakymo krepšelį įsidėjote ne tą prekės techninę specifikaciją, ją galite pašalinti paspaudę mygtuką:

Suvedus krepšelio informaciją, pildomi pirkimo sąlygų duomenys. Pasiūlymo pateikimo terminas nuo 8 d.d. iki 15 d.d. Prekių pristatymo terminas nuo 2. iki 12 mėn.. Pirkimo sutarties galiojimo laikotarpis nuo 4 iki 12 mėn. Įsipareigojimas nupirkti minimalų kiekvienos Prekės kiekį proc. nuo 70 iki 100. Prekių pristatymo adresą/-us pažymime varnele. Pasirinkite atsiskaitymo terminą: nuo 1 iki 30 kalendorinių dienų. Nurodykite, koks PVM tarifas bus taikomas prekei - 5% ar 21%. Ar bus taikomi avansiniai mokėjimai? - TAIP/NE. Jeigu buvo pasirinkta, kad avansinis mokėjimas bus taikomas, jo suma gali siekti nuo 5 proc. iki 30 proc. pirkimo sutarties kainos. Informaciją apie Pirkimo sutarties įvykdymo užtikrinimą. Ar reikalaujama Pirkimo sutarties įvykdymo užtikrinimo priemonė ir jos dydis (banko garantija / draudimo bendrovės laidavimo raštas), kai planuojama Pirkimo sutarties vertė didesnė nei 3000 (trys tūkstančiai) eurų;

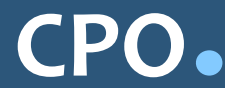

| Pirkimo sąlygos                                                                                |                                                                        |
|------------------------------------------------------------------------------------------------|------------------------------------------------------------------------|
| Pasiūlymo pateikimo terminas:                                                                  | - 💌 pilnos d.d.                                                        |
| Pirkimo sutarties galiojimo laikotarpis:                                                       | - 💌 mén.                                                               |
| Isipareigojamas nupirkti minimalų kiekvienos Prekės kiekį proc.                                | - • %                                                                  |
| Prekių pristatymo adresas(-ai):                                                                | Kęstučio g. 45, Vilnius, LT-03109<br>Mindaugo g. 10, Vilnius, LT-15865 |
| Taikomas PVM tarifas:                                                                          | - • %                                                                  |
| Atsiskaitymo terminas:                                                                         | - 💌 k.d.                                                               |
| Ar bus taikomi avansiniai mokėjimai?                                                           | - •                                                                    |
| Pirkimo sutarties įvykdymo užtikrinimas:                                                       | Reikalaujama 💌                                                         |
| Pirkimo sutarties įvykdymo užtikrinimo dydis procentais nuo pradinės Pirkimo sutarties vertės: | . <b>▼</b> %                                                           |
|                                                                                                |                                                                        |

Užpildykite kontaktinės informacijos laukus suvesdami: užsakovo kontaktinio asmens informaciją; užsakovo už Pirkimo sutarties vykdymo priežiūrą atsakingo asmens informaciją; užsakovo už Pirkimo sutarties, jos pakeitimų paskelbimą atsakingo asmens informaciją.

| Užsakovo kontaktinis asmuo (vardas,pavardė,pareigos.tel.m.,el.paštas):                                                       |  |
|----------------------------------------------------------------------------------------------------|--|
| UČsakovo už Pirkimo sutarties vykdymo priežiūrą atsakingas asmuo (vardas, pavardė, pareigos, tel.<br>nr.,el.paštas):         |  |
| Užsakovo už Pirkimo sutarties, jos pakeitimų paskeitimą atsakingas asmuo (vardas, pavardė,<br>pareigos, tel. nr.,el.paštas): |  |
|                                                                                                    |  |

*SVARBU* - PVM lengvata (5 proc.) taikoma tik toms prekėms, kurios bus naudojamos prekių, apmokamų iš PSDF biudžeto lėšų, tiekimui, t.y. užsakovas turi būti sudaręs tokių paslaugų teikimo sutartį su Teritorine ligonių kasa.

Siekiant pagerinti paslaugų kokybę, CPO LT prašo atsakyti į užsakyme pateiktą klausimyną:

| Klausimynas                                           |                                                                                                    |  |  |  |
|-------------------------------------------------------|----------------------------------------------------------------------------------------------------|--|--|--|
| Kaip vertinate šio katalogo asortimentą?              | radau tai, ko ieškojau neradau to, ko ieškojau                                                                        |  |  |  |
| Kaip vertinate užsakymo pateikimo patogumą?           | <ul> <li>užsakymą pateikti patogu ir lengva</li> <li>pildant užsakymą susidūriau su sunkumais/nepatogumais</li> </ul> |  |  |  |
| Ar pildydami užsakymą, kreipėtės į CPO LT pagalbos?   | O Taip<br>O Ne                                                                                                    |  |  |  |
| Ar manote, kad CPO LT veikla yra skaidri ir patikima? | O Taip<br>O Ne                                                                                                    |  |  |  |

Užpildžius visą būtiną informaciją, užsakymą galima pateikti auditavimui, paspaudus mygtuką "Pateikti auditui": Pateikti auditui

Paspaudus "Pateikti auditui" Jūsų užsakymas automatiškai bus nukreiptas atsakingam darbuotojui tikrinimui. Užsakymai audituojami kiekvieną darbo dieną nuo 14 val. iki 15 val. Užsakymo auditavimas gali trukti iki 5 d.d.

Pateikus užsakymo krepšelį auditui, iki 14 val. krepšelį galima susigrąžinti į redagavimo būseną, paspaudus mygtuką "Grąžinti krepšelį redagavimui": Gražinti krepšelį redagavimui

Atliekant užsakymo auditą po 14 val., krepšelį sugrąžinti į redagavimo būseną gali tik CPO LT darbuotojas.

Gražinę užsakymą į redagavimo būseną, galite keisti pateiktą informaciją, pridėti naujų prekių techninių specifikacijų arba pašalinti visą užsakymo krepšelį paspaudę mygtuką "Pašalinti":

| KIND NF. | Pirkimo dalis     | Būsena       | Eiga                                |
|----------|-------------------|--------------|-------------------------------------|
| 0194448  | Medicininė įranga | Redaguojamas | Atnaujinta 2021-12-28 08:20:20 val. |

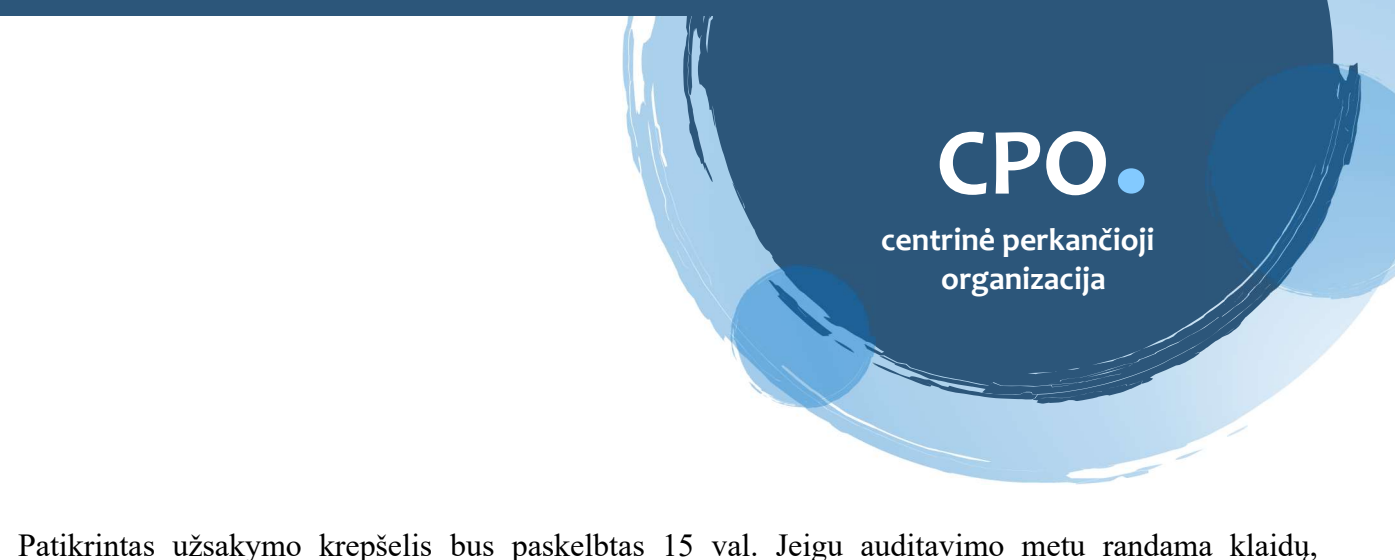

Patikrintas užsakymo krepšelis bus paskelbtas 15 val. Jeigu auditavimo metu randama klaidų, užsakymas grąžinamas "Redagavimui". Paaiškinimą dėl klaidų užsakymo krepšelyje rasite skiltyje "Paklausimai":

| Pašalinti    |                                            |              |                                       |
|--------------|--------------------------------------------|--------------|---------------------------------------|
| Pirkimo Nr.  | Pirkimo dalis                              | Büsena       | Eiga                                  |
| CP0194448    | Medicininė įranga                          | Redaguojamas | 🥜 Atnaujinta 2021-12-28 08:20:20 val. |
| Ar pirkimo o | objektas skaidomas į pirkimo obj           | ekto dalis?  |                                       |
|              | (visais auvejais, perkant udugidu nei viel | tie          |                                       |

Paspaudus skiltį "Paklausimai" atsidarys langas, kur paspaudę mygtuką "Peržiūra" galėsite perskaityti priežastis, dėl kurių užsakymo krepšelis buvo grąžintas į redagavimo būseną:

| Naujas paklausimas Paklausimai Pretenzijos<br>Paklausimų sąrašas |             |         |          |  | >        |  |
|------------------------------------------------------------------|-------------|---------|----------|--|----------|--|
| Pirkimas                                                         | Paklausimai | Žinutės | Veiksmai |  | aklausin |  |
| (150886) Gamtinės dujos                                          | 1           | 1       | Peržiūra |  | nai      |  |
| (143211) Vaistai (2020) 3 dalis                                  | 1           | 1       | Peržiūra |  | >        |  |

Pataisius nurodytas klaidas, užsakymo krepšelį, galima vėl pateikti tikrinimui paspaudus mygtuką "Pateikti auditui".

Užsakymo būsena ir eigą galima stebėti skyrelyje "Pirkimai", skiltyse "Būsena" ir "Eiga":

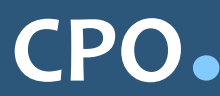

| DIDKEIO | MENTLE  |
|---------|---------|
| LINUTO  | THEIR O |
|         |         |

Pranešimai

Pirkimai

Paskyros nustatymai

Konsoliduotų užsakymų skelbimai

| ÷    | Nr. <u>cpo</u> 🕏 | Pirkimo dalis 🛸                        | Būsena 👙     | Eiga                                  |  |
|------|------------------|----------------------------------------|--------------|---------------------------------------|--|
| ·~ [ |                  | irang                                  | Visi 🗸       |                                       |  |
| 會    | <u>194604</u>    | Rašaliniai daugiafunkciniai įrenginiai | Redaguojamas | Atnaujinta 2021-12-29 13:11:02 val.   |  |
| 室    | <u>194603</u>    | Lazeriniai spausdintuvai               | Redaguojamas | 🥜 Atnaujinta 2021-12-29 13:09:44 val. |  |
| 谊    | <u>194448</u>    | Medicininė įranga                      | Redaguojamas |                                       |  |
| 官    | <u>193573</u>    | Nešiojamieji kompiuteriai              | Redaguojamas | 🥓 Atnaujinta 2021-12-14 15:45:31 val. |  |
| 室    | <u>193132</u>    | Nešiojamieji kompiuteriai              | Redaguojamas | Atnaujinta 2021-12-10 11:12:47 val.   |  |
| 愈    | <u>193003</u>    | Medicinine įranga                      | Audituojamas | Konkursas audituojamas                |  |

Užsakymas skirstomas į 6 būsenas:

| \$         | Nr. <u>cpo</u> ≑ | Pirkimo dalis 🗢                        | Būsena ≑                   | Eiga                                |
|------------|------------------|----------------------------------------|----------------------------|-------------------------------------|
| ••         |                  | įrang                                  | Visi 🗸                     |                                     |
| 會          | <u>194604</u>    | Rašaliniai daugiafunkciniai įrenginiai | Visi<br>Redaguojamas       | Atnaujinta 2021-12-29 13:11:02 val. |
| 食          | <u>194603</u>    | Lazeriniai spausdintuvai               | Audituojamas<br>Paskelbtas |                                     |
| 食          | <u>194448</u>    | Medicininė įranga                      | Įvykdytas<br>Nutrauktas    |                                     |
| 食          | <u>193573</u>    | Nešiojamieji kompiuteriai              | Redaguojamas               |                                     |
| - <u>(</u> | <u>193132</u>    | Nešiojamieji kompiuteriai              | Redaguojamas               |                                     |

Skiltyje "Eiga" matysite kiekvieno užsakymo eigą. Galimi variantai: Atnaujinta (data, laikas); Konkursas audituojamas (data, laikas); Konkursas bus viešai paskelbtas (data, laikas); Laukiama

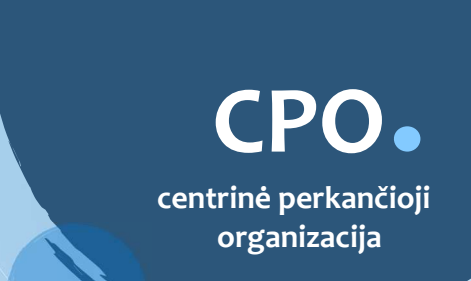

tiekėjų pasiūlymų (data, laikas); Vyksta rezultatų kontrolė; Parengtos užsakymo sutartys; Administratorius nutraukė pirkimą ir kt.

Užsakymo apačioje, išskleidę skiltį "Pirkimo vykdymo istorija" pamatysite užsakymo vykdymo istoriją:

| Pirkimo vykdymo istorija |                                    |                                    |                              |  |  |  |  |
|--------------------------|------------------------------------|------------------------------------|------------------------------|--|--|--|--|
| Data                     | Organizacija                       | Atsakingas asmuo                   | Atliktas veiksmas            |  |  |  |  |
| 2021-03-02 14:10:11      | Testinio Pirkėjo Organizacija, VšĮ | Arturas Maruškevičius              | 🥜 Sukurta                    |  |  |  |  |
| 2021-03-02 14:10:11      | Testinio Pirkėjo Organizacija, VšĮ | Arturas Maruškevičius              | 🥜 Atnaujinta                 |  |  |  |  |
| 2021-03-02 14:10:21      | Testinio Pirkėjo Organizacija, VšĮ | Arturas Maruškevičius              | 🥜 Atnaujinta                 |  |  |  |  |
| 2021-03-02 14:10:29      | Testinio Pirkėjo Organizacija, VšĮ | Testinio Pirkėjo Organizacija, VšĮ | 🥜 Atnaujinta                 |  |  |  |  |
| 2021-03-02 14:10:32      | Testinio Pirkėjo Organizacija, VšĮ | Testinio Pirkėjo Organizacija, VšĮ | 🥜 Atnaujinta                 |  |  |  |  |
|                          |                                    |                                    |                              |  |  |  |  |
| 2021-03-02 14:11:49      | Automatinis veiksmas               | -                                  | 🚡 Pateiktas auditui          |  |  |  |  |
| 2021-03-03 14:01:02      | Automatinis veiksmas               | -                                  | 了 Audituojamas               |  |  |  |  |
| 2021-03-03 14:05:21      | Automatinis veiksmas               | •                                  | 🚡 Paskelbtas                 |  |  |  |  |
| 2021-03-03 15:01:05      | Automatinis veiksmas               | -                                  | 🗾 Tiekėjai teikia pasiūlymus |  |  |  |  |
| 2021-03-05 09:05:09      | Automatinis veiksmas               | -                                  | Vykdomas                     |  |  |  |  |
| 2021-03-05 09:05:09      | Testinis Tiekejas                  | Testinis Tiekejas                  | 👸 Konkursas laimėtas         |  |  |  |  |
| 2021-03-05 09:05:09      | Testinis Tiekėjas CPO_2            | Testinis Tiekėjas CPO_2            | 🕞 Konkursas pralaimėtas      |  |  |  |  |
| 2021-03-05 09:05:09      | Automatinis veiksmas               | -                                  | 📀 Įvykdytas konkursas        |  |  |  |  |

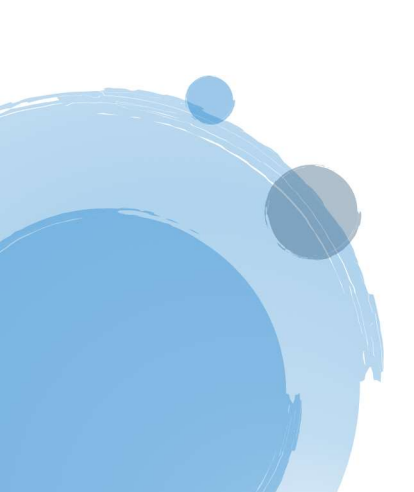